# サイボウズ リモートサービス インストールマニュアル

バージョン 3.0.1

Copyright (C) 2011-2012 Cybozu

# ■ 導入ガイド

| パソコンからアクセスする場合     | 2 |
|--------------------|---|
| インストール作業           | 2 |
| システム管理者の作業         | 2 |
| ユーザーの作業            | 3 |
| 携帯電話からアクセスする場合     | 4 |
| インストール作業           | 4 |
| システム管理者の作業         | 5 |
| サイボウズ製品側の設定        | 5 |
| サードパーティ製品側の設定      | 5 |
| リモートサービスマネージャー側の設定 | 5 |
| ユーザーの作業            | 6 |

### ■ インストールマニュアル

| インストールの前に確認すること |  |
|-----------------|--|
|-----------------|--|

### ■ Windows 環境

| インストールする   | 9  |
|------------|----|
| バージョンアップする | 14 |
| アンインストールする | 17 |

# ■ Linux 環境

| インストールする   | 19 |
|------------|----|
| バージョンアップする | 22 |
| アンインストールする | 25 |

# ■ その他

| 初期設定を実行する                              | 26 |
|----------------------------------------|----|
| サーバーを移行する                              |    |
| ファイル構成                                 | 32 |
| サイボウズ Office とリモートサービスをあわせてバージョンアップする  | 33 |
| システム管理者の作業                             | 33 |
| ユーザーの作業                                | 34 |
| バージョン 9.1.0 以降の Office 9 パッケージ版をお使いの場合 | 34 |
| バージョン 9.0.0 の Office 9 パッケージ版をお使いの場合   | 34 |

導入ガイド

# 導入ガイド

リモートサービスを導入するための手順を、アクセス方法別に説明します。

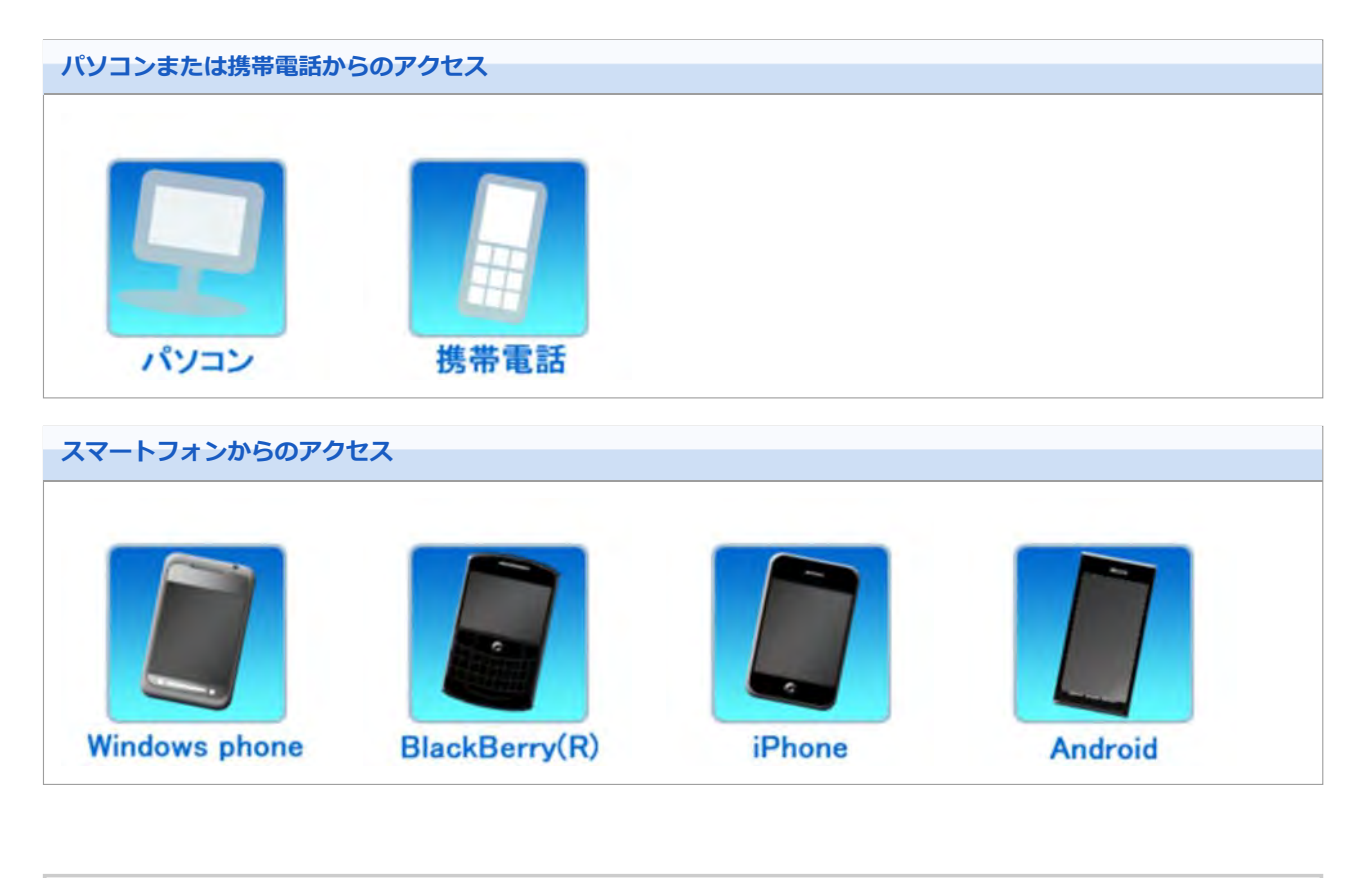

 ◆補足
 ● パソコンからのアクセスと同じ方法で、iPhoneのSafariを使用し、サイボウズ製品にアクセスできます。

導入ガイド

### パソコンからアクセスする場合

パソコンから製品にアクセスする手順を説明します。

● 外出先や自宅のパソコンのWebブラウザーを使用し、サイボウズ製品にアクセスできます。

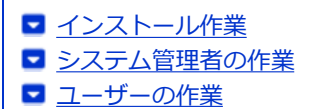

#### インストール作業

システム管理者が、サーバーにリモートサービスマネージャーをインストールします。

- 利用製品にアクセスできる環境にあるサーバーに、リモートサービスマネージャーをインストールします。
- すでに他の用途のためにリモートサービスマネージャーをインストールしている場合は、改めてリモートサービスマネージャーをインストールする必要はありません。

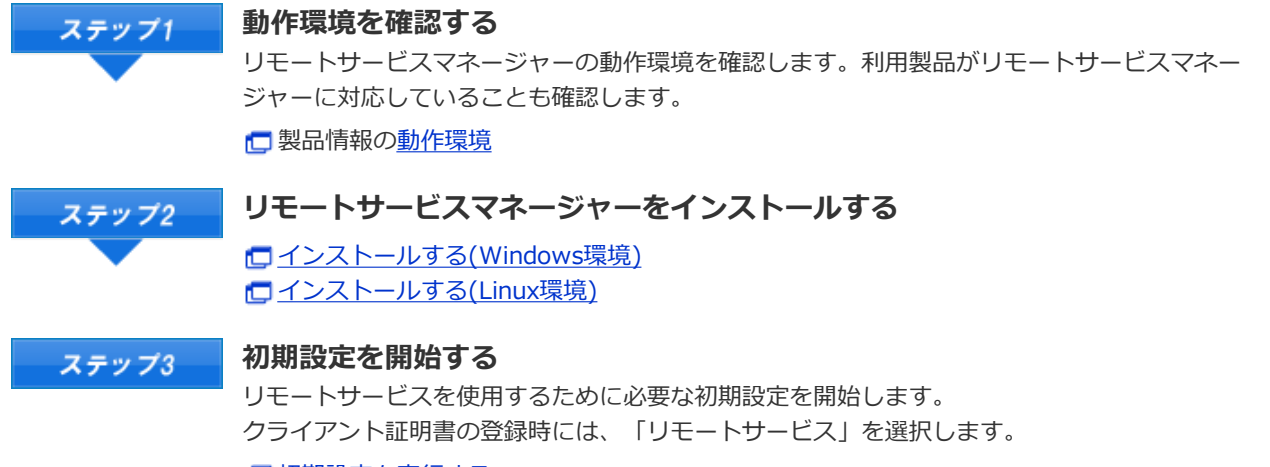

初期設定を実行する

#### システム管理者の作業

システム管理者は、リモートサービスマネージャーでリモートサービスのシステム管理をします。 <u>しサートサービスマネージャーにアクセスする</u>

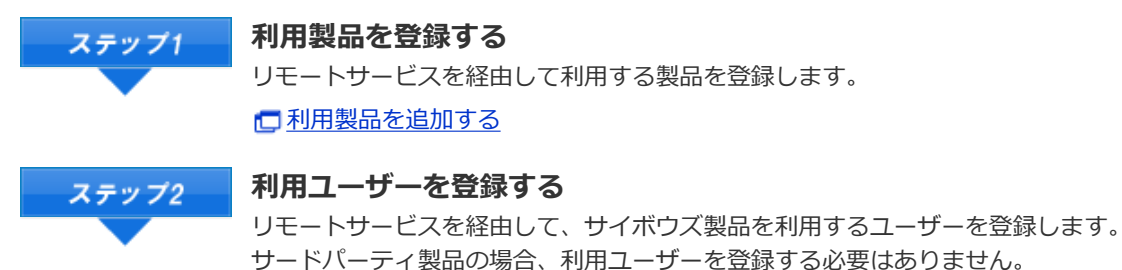

リートハーティ 裂品の場合、利用ユーリーを豆球 9 る必要はめ

<u>
利用ユーザーを追加する</u>

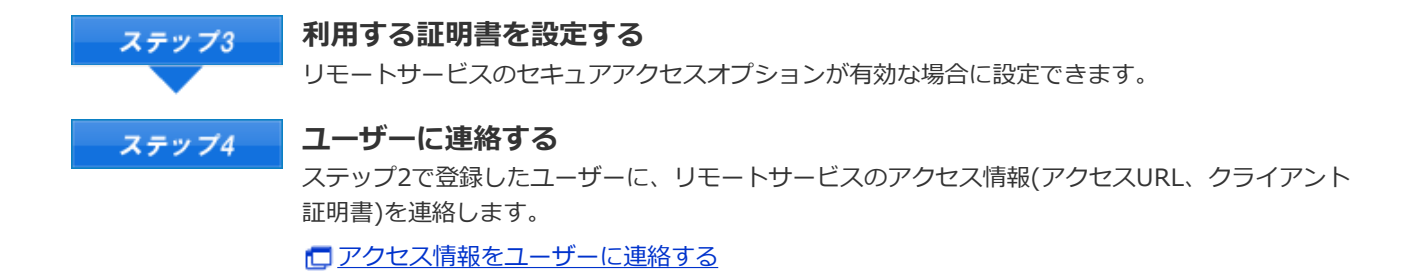

 ◆補足
 ● リモートポータル機能を使用し、ポータル画面から複数の利用製品にアクセスしたり、システム管理者 からのお知らせを確認したりできます。
 □ リモートポータルを設定する

### ユーザーの作業

ユーザーは、リモートサービスを使用するWebブラウザーに、クライアント証明書を登録し、利用製品にアクセスします。

• iPhoneのSafariでリモートサービスを使用する場合も、同様の手順です。

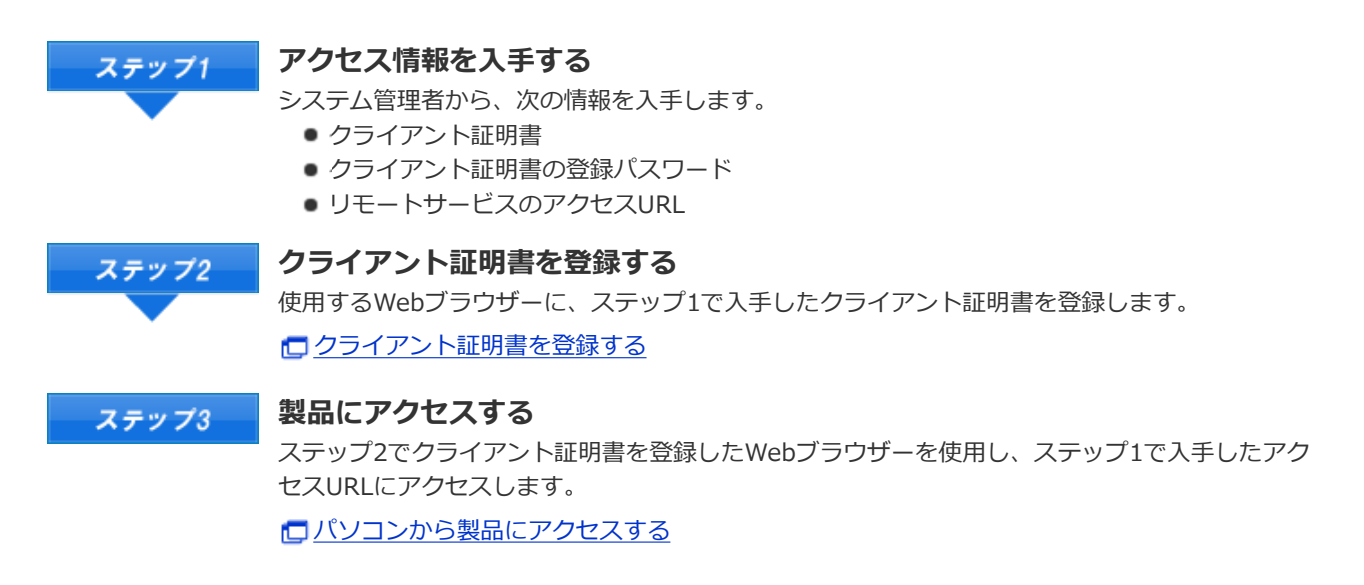

# 導入ガイド

### 携帯電話からアクセスする場合

携帯電話から製品にアクセスする手順を説明します。

- 各製品のオプションであるケータイを利用し、携帯電話からサイボウズ製品にアクセスできます。
- iPhoneのSafariを使用する場合、パソコンからアクセスする場合 を参照してください。
- スマートフォンからアクセスする場合は、KUNAIを利用します。

🔁 <u>サイボウズ KUNAI</u>

◆補足
 ●携帯電話からアクセスする場合、設定によってはログイン画面を表示せずにアクセスできます。
 詳細は、<u>よくある質問と答え(FAQ)</u>を参照してください。

インストール作業
 システム管理者の作業
 ユーザーの作業

#### インストール作業

システム管理者が、サーバーにリモートサービスマネージャーをインストールします。

- 利用製品にアクセスできる環境にあるサーバーに、リモートサービスマネージャーをインストールします。
- すでに他の用途のためにリモートサービスマネージャーをインストールしている場合は、改めてリモートサービスマネージャーをインストールする必要はありません。

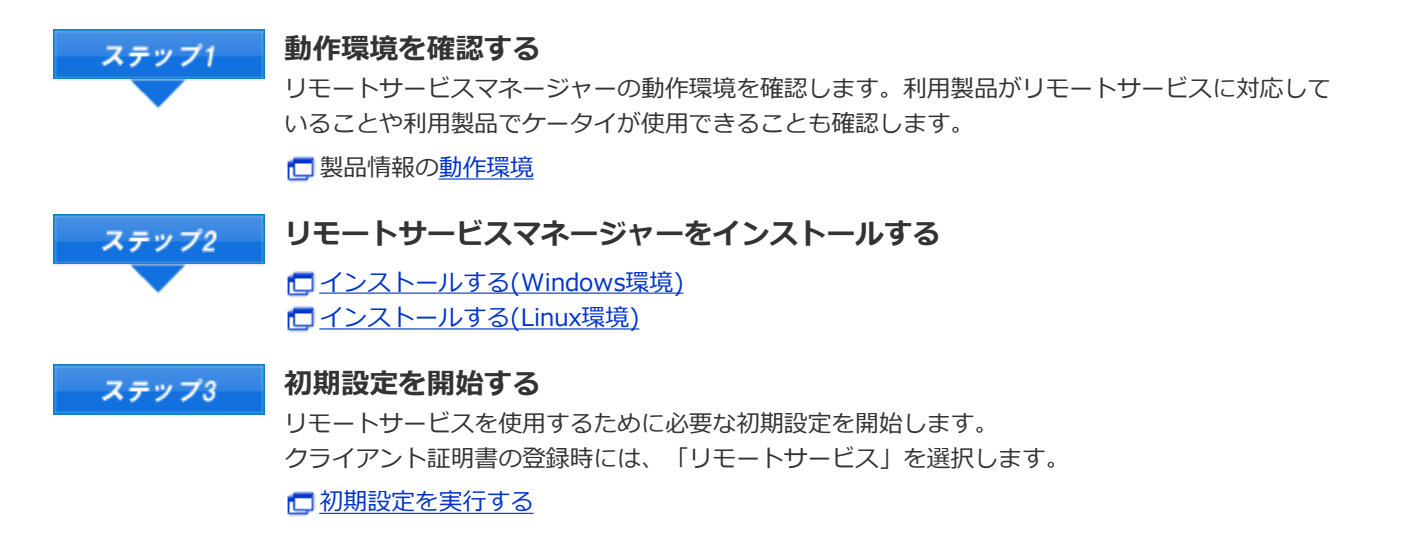

 ◆補足
 Office 7やOffice 8のOffice ケータイを使用する場合は、基本セット以外に別途モバイルセットのイン ストールが必要です。
 □ Office 8 ケータイのインストール
 □ Office 7 ケータイのインストール
 □ Office 7 ケータイのインストール
 ○ 次のサイボウズ製品を使用する場合は、ケータイを使用するためのソフトウェアを、別途インストール する必要はありません。

ガルーン 3 ケータイ

- ・ ・ ガルーン 2 ケータイ
  - Office 9
  - ドットセールス ケータイ

#### システム管理者の作業

- サイボウズ製品側の設定
- サードパーティ製品側の設定
- <u>リモートサービスマネージャー側の設定</u>

#### サイボウズ製品側の設定

システム管理者は、各サイボウズ製品のシステム設定画面で、利用製品のシステム管理をします。

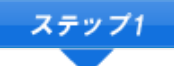

#### サイボウズ製品側で、ケータイの利用ユーザーを登録する

ケータイの利用ユーザーを登録します。 サードパーティ製品の場合、利用ユーザーを登録する必要はありません Office 9をお使いの場合、ケータイで使用するアプリケーションを設定したあとに、利用ユーザー を設定します。

□ モバイルを設定する(Office 9 パッケージ版)
 □ 「ケータイ」を利用するユーザーを設定する(Office 8)
 □ 「ケータイ」を利用するユーザーを設定する(Office 7)
 □ ガルーン 3 マニュアルのケータイの利用ユーザーの設定
 □ ガルーン 2 ケータイ マニュアルのケータイの利用ユーザーの設定

ドットセールスは、製品側で利用ユーザーを設定する必要はありません。

ステップ2 アクセスURLを登録する

リモートサービスマネージャー側での設定終了後に、各製品の「システム管理」画面で、ケータイ 用のアクセスURLを登録します。

ケータイのログインURLを送信する(Office 9 パッケージ版)
 ケータイのログインURLを送信する(Office 8)
 ケータイのログインURLを設定する(Office 7)
 ガルーン 3 マニュアルのログインURLの設定
 ガルーン 2 ケータイ マニュアルのログインURLの設定
 ログインURLを設定する(ドットセールス)

#### サードパーティ製品側の設定

リモートサービスの試用期間中またはライセンスが有効な場合に携帯電話からアクセスできます。 必要な設定は、お使いのサードパーティ製品のマニュアルを参照してください。

#### リモートサービスマネージャー側の設定

システム管理者は、リモートサービスマネージャーで、リモートサービスのシステム管理をします。 □ リモートサービスマネージャーにアクセスする

ステップ1 利用製品を登録する

 リモートサービスを経由して利用する製品を登録します。
 利用製品を追加する
 登録済みの利用製品で、オプションであるケータイを開始する場合は、利用製品の製品情報を更新します。
 利用製品を更新する
 メテップ2
 サイボウズ製品を携帯電話から利用するユーザーを登録する サードパーティ製品の場合、利用ユーザーを登録する必要はありません。
 利用ユーザーを追加する

#### ユーザーの作業

ユーザーは、リモートサービスを利用する製品に必要な準備をし、携帯電話から利用製品にアクセスします。 サードパーティ製品をお使いの場合、ユーザーの作業の詳細は、各製品のマニュアルを参照してください。

ここでは、サイボウズ製品を利用する場合を例に説明します。

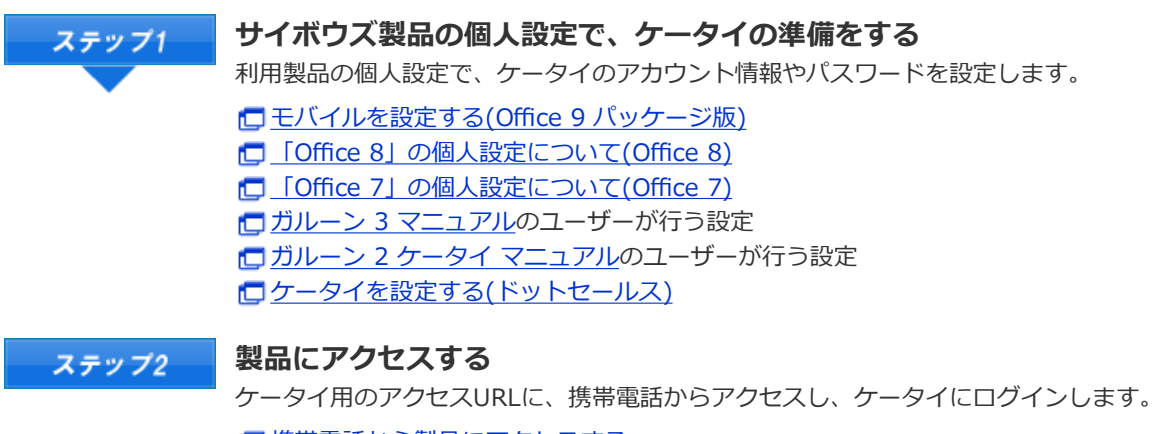

唐帯電話から製品にアクセスする

# インストールマニュアル

# インストールマニュアル 目次

リモートサービスマネージャーのインストール作業について説明します。

#### インストールの前に

インストールの前に確認すること

#### Windows環境

- バージョンアップする
- アンインストールする

Linux環境

#### その他

- 初期設定を実行する
- サーバーを移行する
- ファイル構成
- サイボウズ Officeとリモートサービスをあわせてバージョンアップする

# インストールの前に

# インストールの前に確認すること

リモートサービスマネージャーをインストールする前に、次の項目を確認します。

#### ■ ユーザーの権限

次のユーザーで、リモートサービスマネージャをインストールするサーバーにログインする必要があります。

• Windows環境:インストール先のサーバーのAdministrator権限を持つユーザー

Linux環境: Root権限を持つユーザー

#### ■ サーバーや対応製品の確認

使用中のサーバーや利用する製品が動作環境と合っていることを確認します。

**一**製品情報の<u>動作環境</u>

#### ■取得しているライセンス

ライセンスによって、リモートサービスマネージャーで設定できる機能が異なります。 □ 製品情報の価格・見積・申込

#### ■ 最新版のインストーラーの入手

最新版のインストーラーは、下のページからダウンロードできます。

- ▲注意 同一のクライアント証明書を複数のリモートサービスマネージャーで使用しないでください。リモート サービスマネージャーが正しく動作しません。
  - 製品側の画面内にインターネットからデータを取り込んでいる場合は、画面を表示するたびに警告画面 が表示されます。
  - 製品側の画面内にイントラネット環境からデータを取り込んでいる場合は、取り込んでいるデータは使用できません。
  - ウィルススキャンソフトを利用している場合は、(インストールディレクトリ)¥temp以下をウィルス スキャンソフトのスキャン対象から外す必要があります。

#### ◆補足 ● リモートサービスマネージャーとは リモートサービスを使用するためにインストールするプログラムです。サイボウズがインターネット上 に設置したサーバーとの間で、SSL (Secure Sockets Layer)による暗号化通信をします。 リモートサービスの2.1.2以前までは、リレークライアントと呼びます。

# Windows環境

# インストールする

Windows環境にリモートサービスマネージャーをインストールする手順を説明します。

インストールする環境を確認する

 インストールの前に確認すること

 ダウンロードした「 ・ cbrs-rc-3.x.x.exe」をダブルクリックする

 表示される画面で表示言語を選択し OK をクリックする

インストーラーが起動します。

リモートサービスマネージャーがすでにインストールされている場合は、新しくリモートサービスマネージャーを インストールするか、またはバージョンアップするかどうかを選択する画面が表示されます。

バージョンアップする(Windows環境)

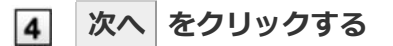

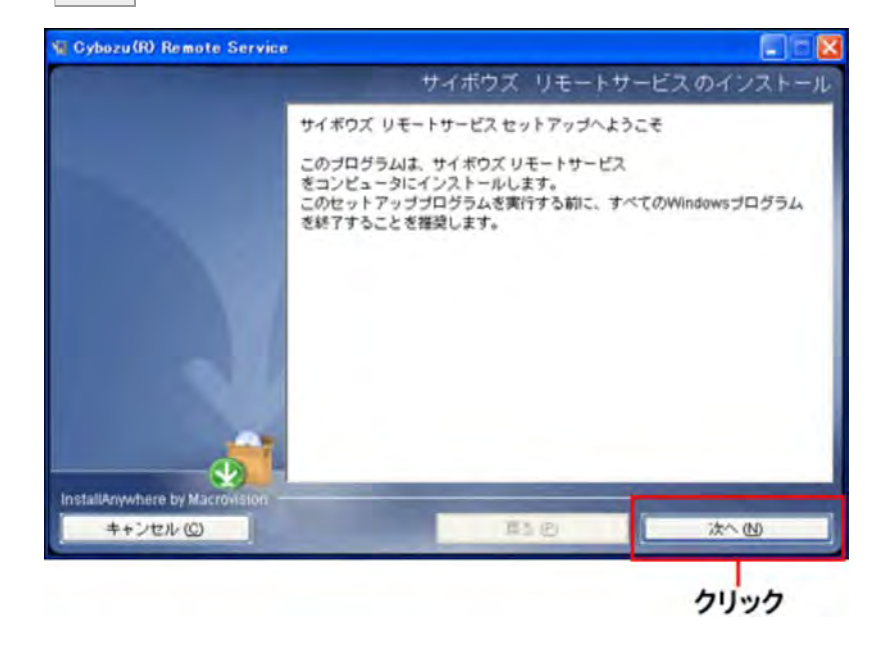

5 使用許諾契約書を確認し、同意する場合は「使用許諾契約の条項に同意する」を選択し、 次へ をクリックする

使用許諾契約に同意しない場合は、 キャンセル をクリックし、インストールを中止します。

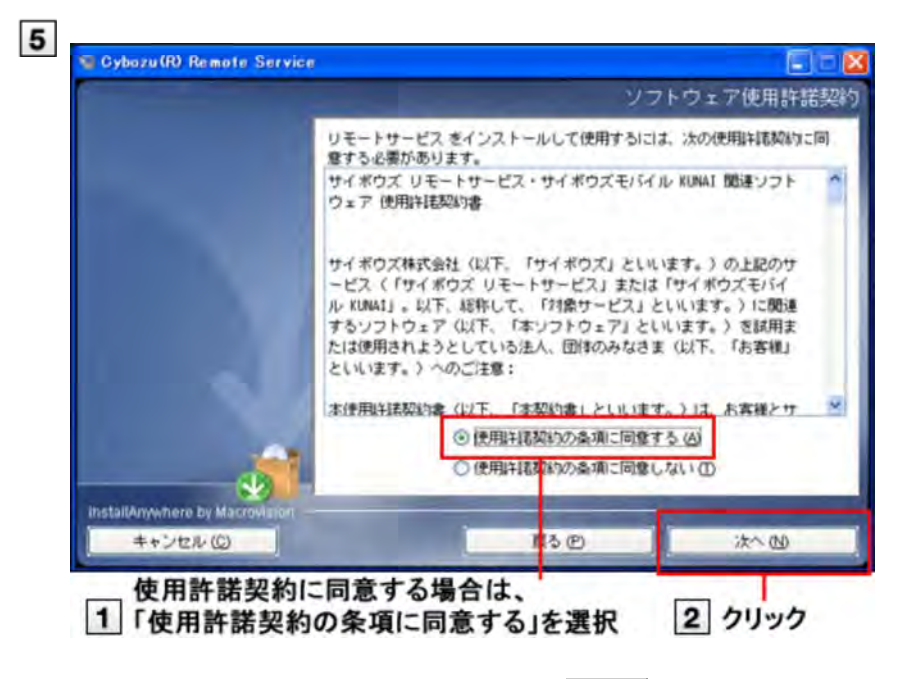

### 6 インストール先のフォルダを確認し、次へをクリックする

通常は、表示されているフォルダのままで、選択し直す必要はありません。

- インストール先のフォルダを変更する場合は、 選択 をクリックし、インストールするフォルダを選択します。
- デフォルトで設定されているインストールフォルダに戻す場合は、
   デフォルトのフォルダに戻す
   をクリック
   します。

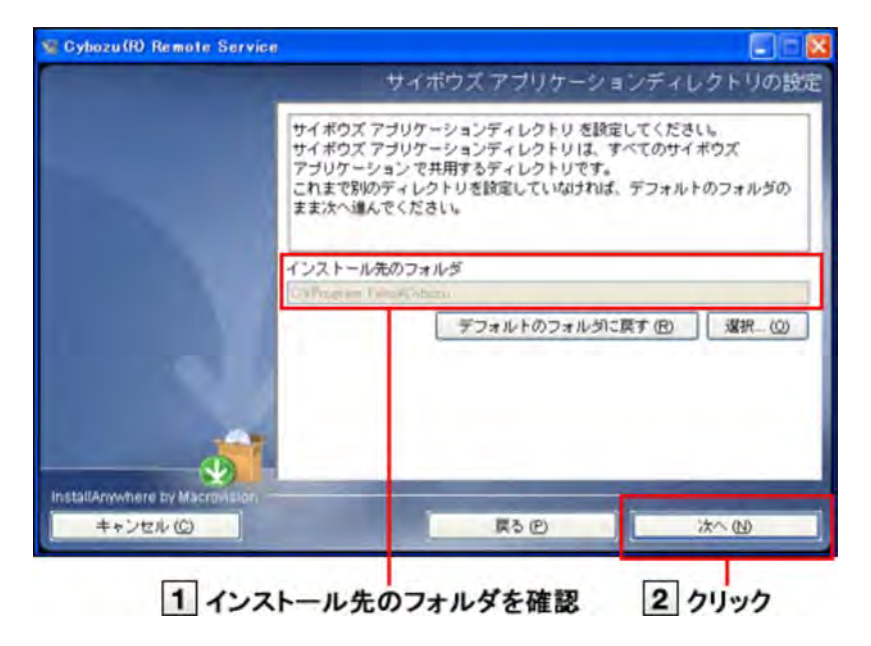

### 7 インストール識別子を確認し、次へをクリックする

インストール識別子は、通常は変更する必要はありません。ただし、複数のリモートサービスマネージャーをイン ストールする場合は、インストールごとに異なる識別子を設定する必要があります。

#### インストール識別子とは

次へをクリックすると、リモートサービスマネージャーで使用するポート番号が自動的に検出されます。

ポート番号とは

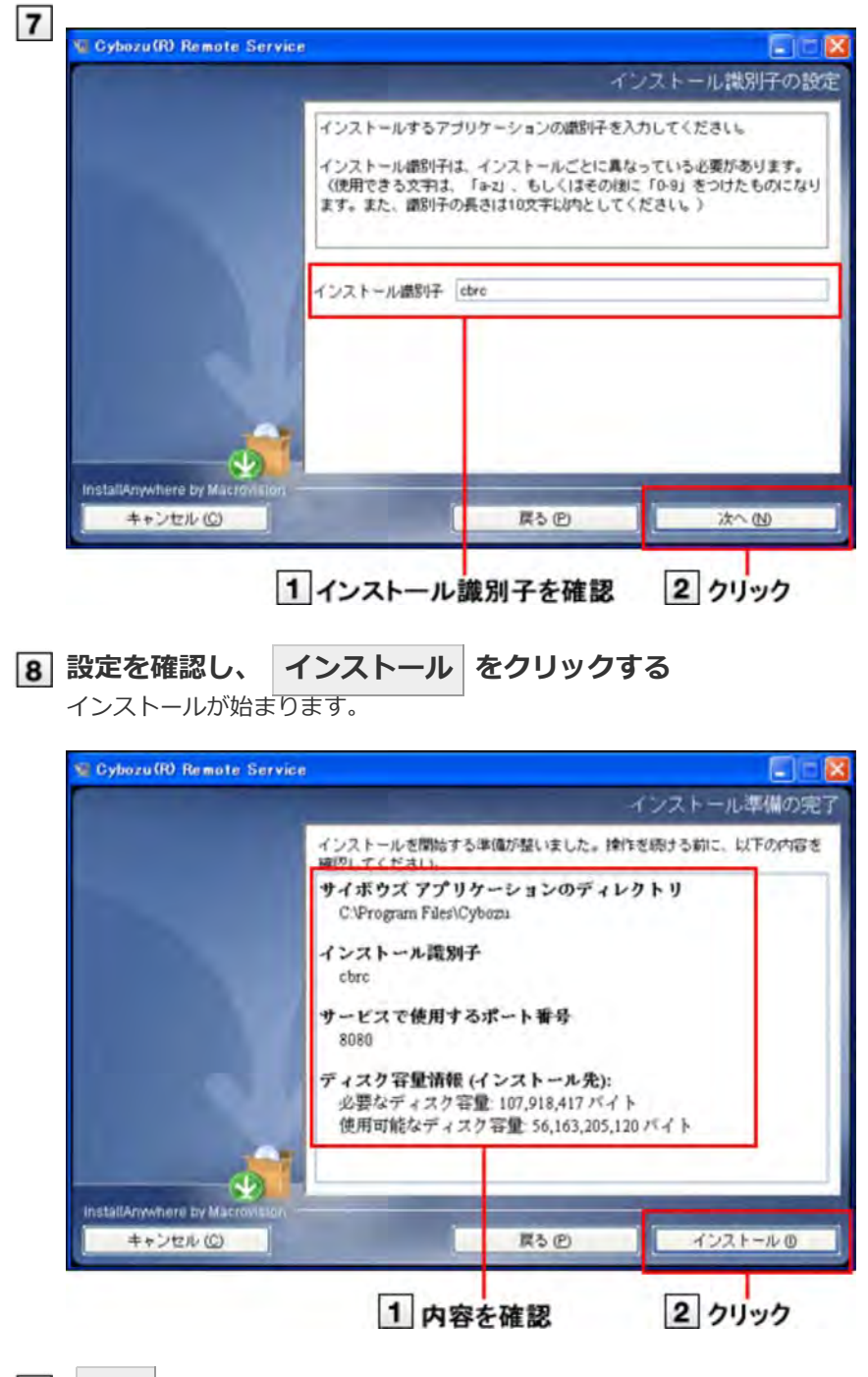

9 完了 をクリックする

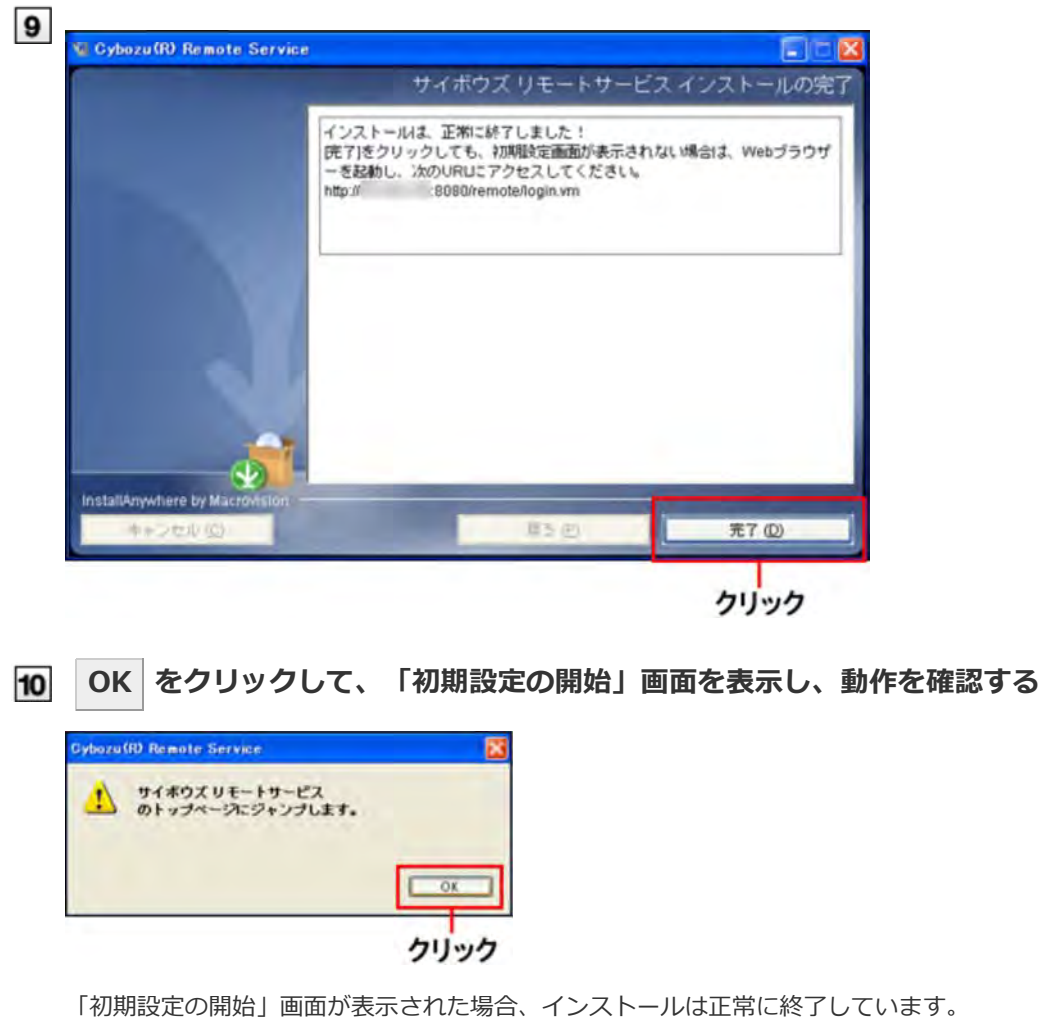

- ▶ 「初期設定の開始」画面が表示されない場合
- 11 開始する をクリックして、初期設定を開始する
  - 初期設定を実行する

| 月期 設立 | Eの開始                                                                         |
|-------|------------------------------------------------------------------------------|
|       | サイボウズ リモートサービスをインストールしただきありかとうごさいます。<br>(開始する)をクリックして、初期的定を開始してください。<br>開始する |
|       |                                                                              |

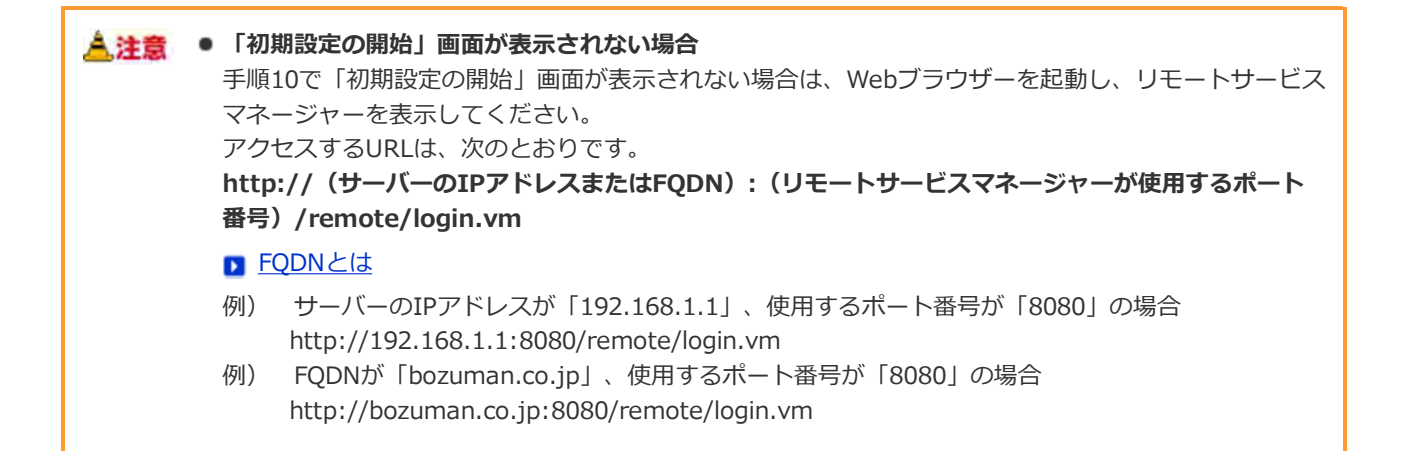

#### あわせて<u>よくある質問と答え(FAQ)</u>も参照してください。

### 

ドメイン名、サブドメイン名、ホスト名などを省略しないで、完全な形式でドメイン名を記述すること です。

# Windows環境

### バージョンアップする

Windows環境にインストールしているリモートサービスマネージャーをバージョンアップする手順を説明します。

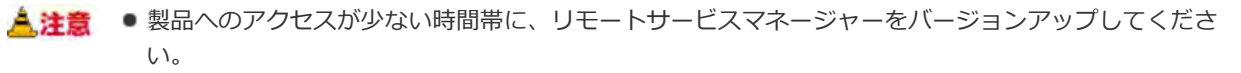

手順2でリモートサービスマネージャーを停止したあとは、必ず「サービス」画面を閉じてください。
 「サービス」画面を閉じずにバージョンアップを続けると、バージョンアップに失敗することがあります。

#### 1 バージョンアップする環境を確認する

インストールの前に確認すること

#### 2 リモートサービスマネージャーを停止する

Windowsのスタートメニューから、「コントロールパネル」 > 「管理ツール」 > 「サービ ス」 > 「CybozuRemoteService2(インストール識別子)」を選択し、 [サービスの停止] をクリックします。

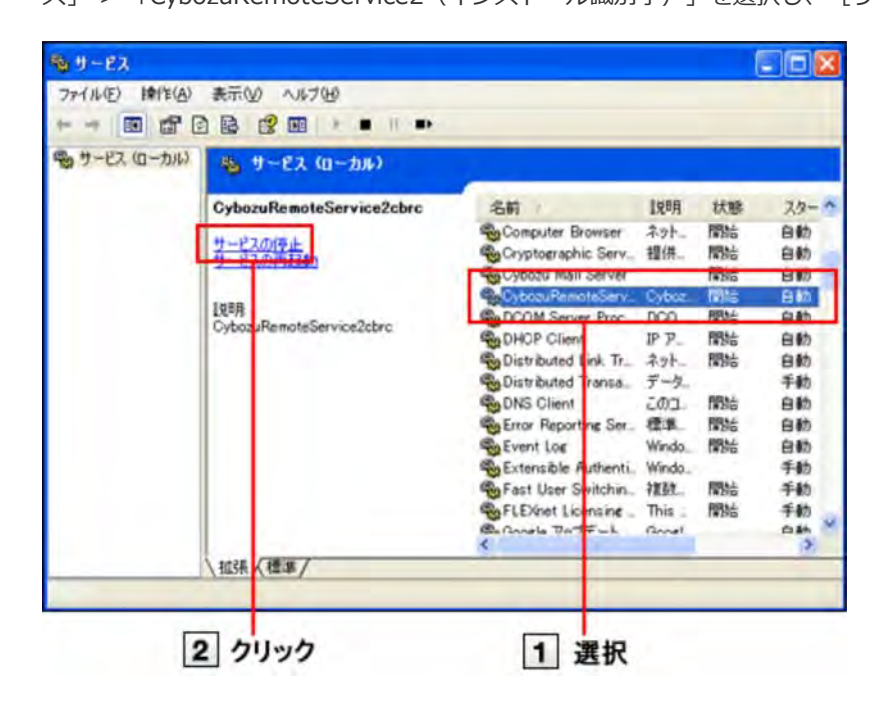

3 「サービス」画面を閉じる

#### 4 リモートサービスマネージャーのデータをコピーする

インストールマシンの故障やデータの誤削除などに備え、データのバックアップをとります。

- 2.0.4以前のバージョンからバージョンアップする場合、次のデータをコピーします。
  - (インストールディレクトリ)¥conf以下のすべてのファイルとディレクトリ
- 2.1.0以降のバージョンからバージョンアップする場合、次のデータをコピーします。
  - (インストールディレクトリ)¥conf以下のすべてのファイルとディレクトリ
  - (インストールディレクトリ)¥data以下のすべてのファイルとディレクトリ
- Dアイル構成

- 5 ダウンロードした「 望 cbrs-rc-3.x.x.exe」をダブルクリックする インストーラーが起動します。
- 6 ドロップダウンリストから表示言語を選択し、OKをクリックする
- 「下で選択した製品をバージョンアップする」を選択し、バージョンアップする製品を選択して から、次へをクリックする

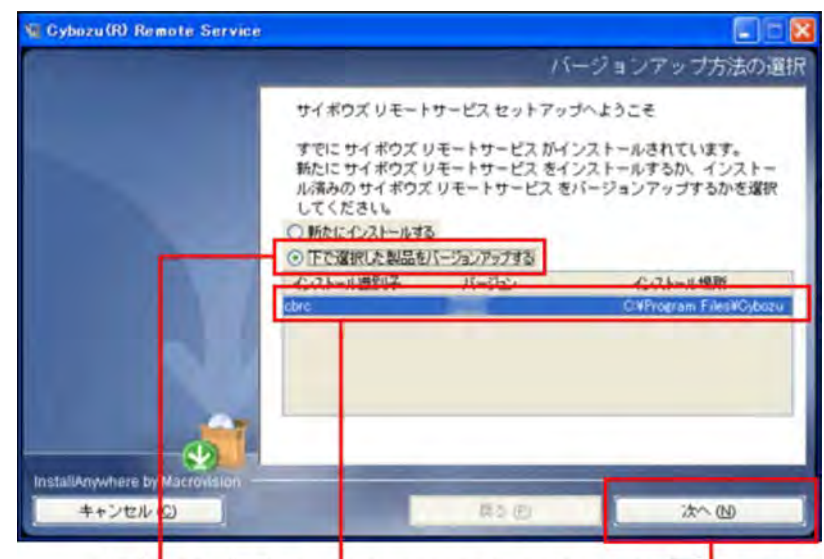

1 選択 2 バージョンアップする製品を選択 3 クリック

### 8 バージョンアップする をクリックする

バージョンアップしない場合は、 キャンセル をクリックし、バージョンアップを中止します。

| パージ<br>よろし | ョンアップを開始します。<br>いですか?<br>バージョンアップする | キャンセル |
|------------|-------------------------------------|-------|
| 1          | クリック                                |       |

9 完了 をクリックする

バージョンアップ前と同じURLを指定し、リモートサービスマネージャーの「ログイン」画面を表示し、動作を確認します。

「ログイン」画面が表示された場合、バージョンアップは正常に終了しています。

「ログイン」画面の下に表示されるバージョン番号が更新されていることを確認します。

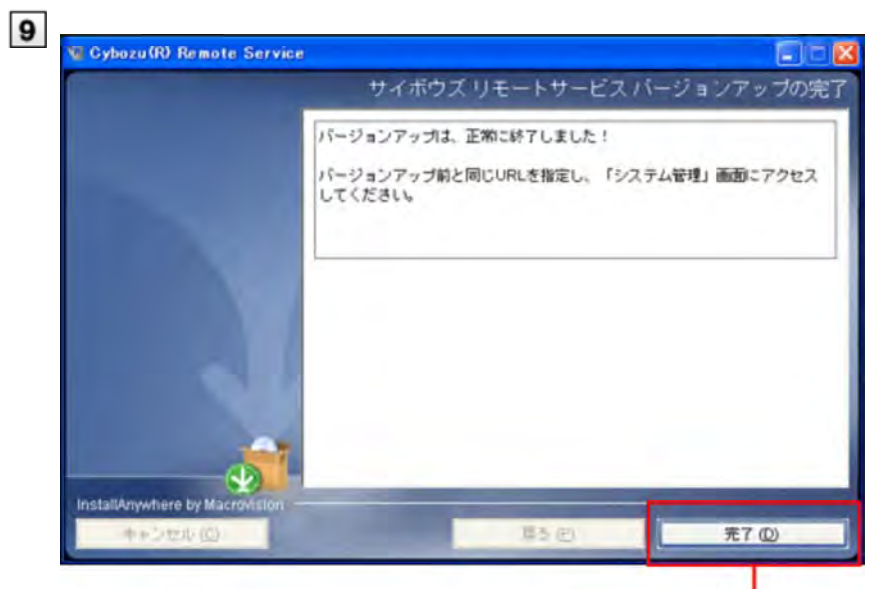

クリック

# Windows環境

# アンインストールする

Windows環境にインストールしているリモートサービスマネージャーをアンインストールする手順を説明します。

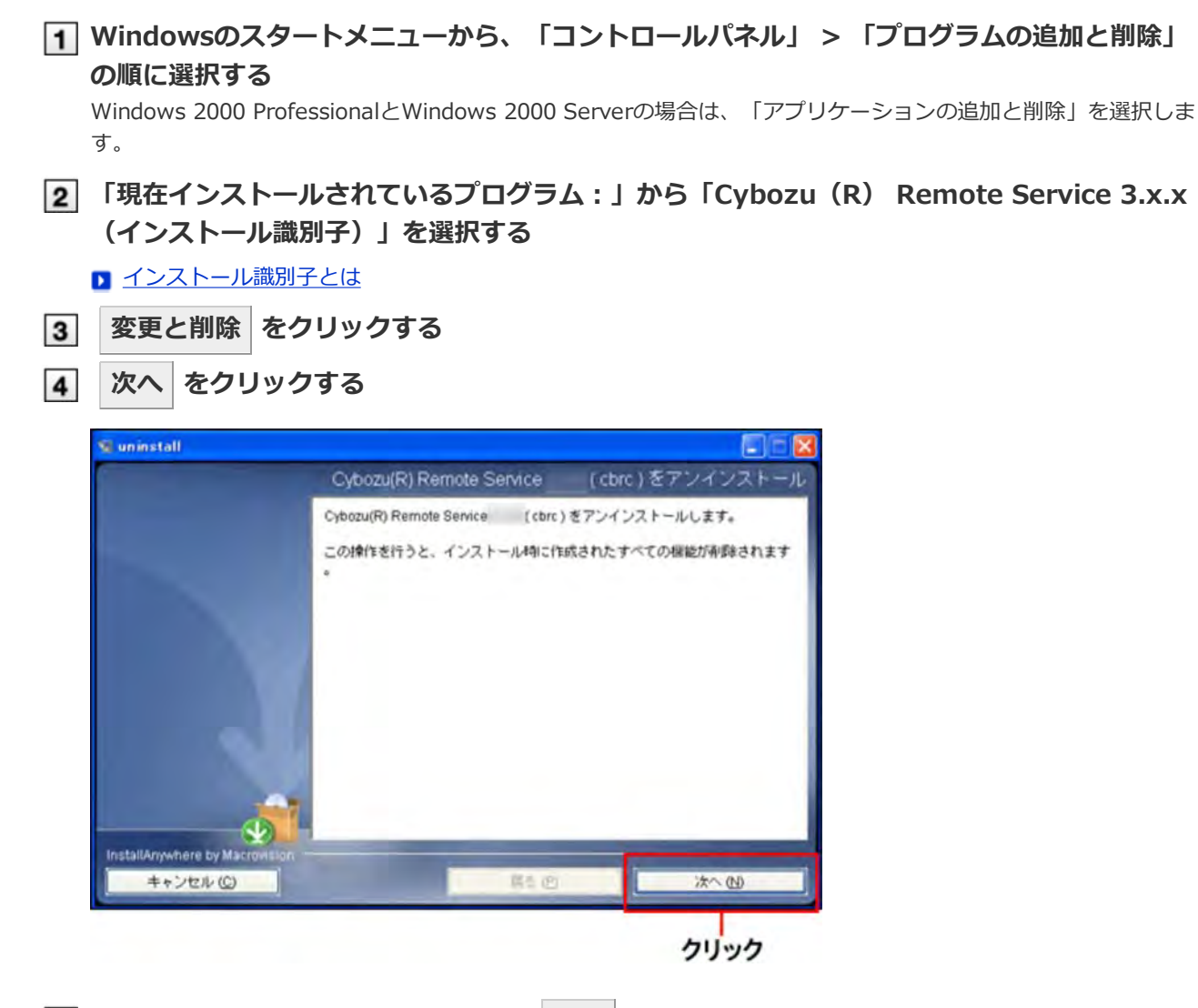

5 「完全アンインストール」を選択し、次へをクリックする 設定ファイルを残す場合は、「部分アンインストール」を選択し、次に表示される画面で「アプリ」を選択します。

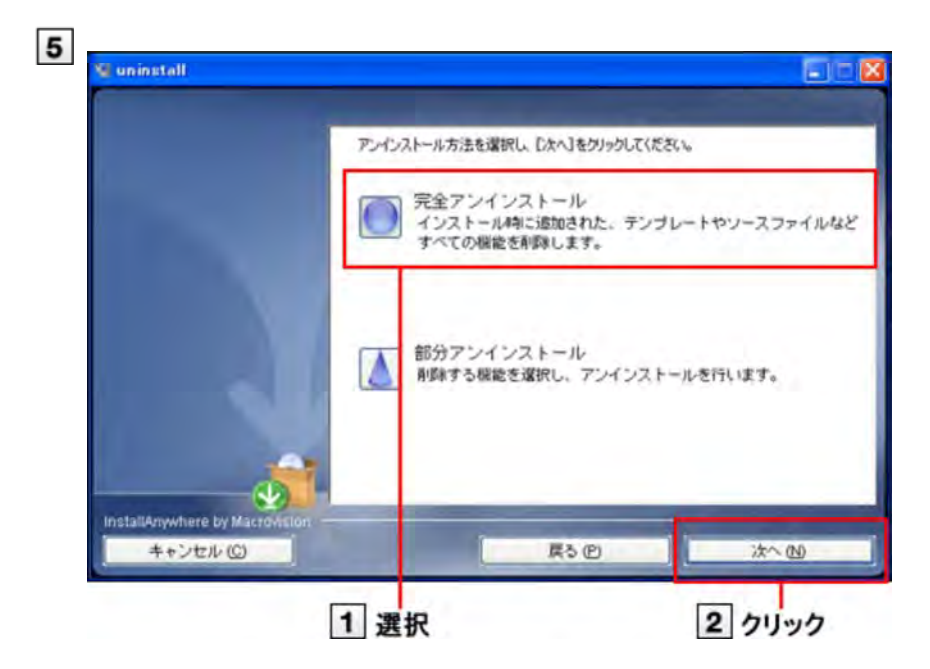

6 完了 をクリックする

これで、アンインストールは終了です。

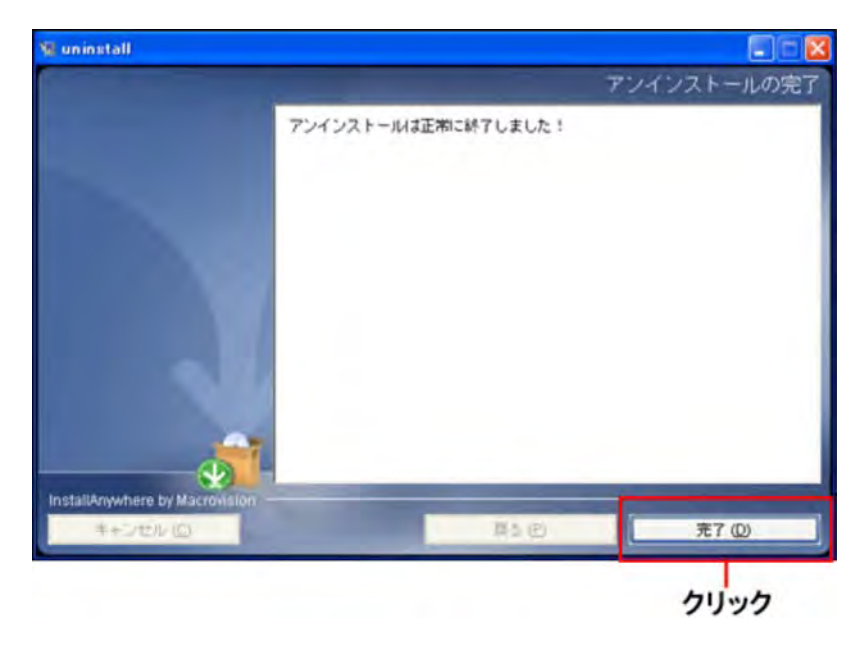

# Linux環境

# インストールする

Linux環境にリモートサービスマネージャーをインストールする手順を説明します。

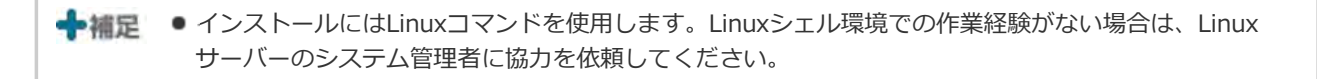

#### 1 インストール環境を確認する

インストールの前に確認すること

- 2 ダウンロードしたインストーラー「cbrs-rc-3.x.x.bin」を適当なディレクトリに保存し、その ディレクトリに移動する
- 3 インストーラーをshコマンドで起動する

[root@localhost root]# sh cbrs-rc-3.x.x.bin

- ▲ 画面を日本語で表示する場合は「2」、英語で表示する場合は「1」を入力してから、Enter キーを押す
  - リモートサービスマネージャーがすでにインストールされている場合は、複数の製品をインストールするか、またはバージョンアップするかどうかを選択する画面が表示されます。

バージョンアップする(Linix環境)

\_\_\_\_\_

 英語表示の画面では、「->2-日本語」の部分が文字化けします。インストールする環境により、日本語が表示 されない場合があります。

Choose Locale... ------1- English ->2- 日本語 CHOOSE LOCALE BY NUMBER:

#### 5 Enterキーを押す

続行するには <ENTER> キーを押します。:

|6| 画面が日本語で表示されている場合は、Enterキーを押し、使用許諾契約を確認する

英語で表示されている場合は、インストールディレクトリにある「License/txt」で使用許諾契約を確認できます。
ファイル構成

7 使用許諾契約に同意する場合は、「Y」を入力して、Enterキーを押す

使用許諾契約書に同意しない場合は、「N」を入力してからEnterキーを押して、インストールを中止します。

この使用許諾契約の条項に同意しますか。(Y/N):

#### 8 インストール先のディレクトリを確認し、Enterキーを押す

● 通常は、インストール先のディレクトリを変更する必要はありません。何も入力せずにEnterキーを押します。

● インストール先のディレクトリを変更する場合は、絶対パスでインストール先を指定します。

#### サイボウズ アプリケーションディレクトリの設定

サイボウズ アプリケーションディレクトリ を設定してください。 サイボウズ アプリケーションディレクトリ は、すべてのサイボウズ アプリケーション で共用するディレクトリ です。

これまで別のディレクトリを設定していなければ、デフォルトのディレクトリのまま次へ進んでください。

[/usr/local/cybozu/] : (DEFAULT: /usr/local/cybozu) :

#### 9 インストール識別子を確認し、Enterキーを押す

通常はインストール識別子を変更する必要はありません。何も入力せずにEnterキーを押します。ただし、複数のリ モートサービスマネージャーをインストールする場合は、インストールごとに異なる識別子を設定する必要があり ます。

▶ インストール識別子とは

\_\_\_\_\_

インストール識別子の設定

-----

インストールするアプリケーションの識別子を入力してください。

インストール識別子は、インストールごとに異なっている必要があります。

(使用できる文字は、「a-z」、もしくはその後に「0-9」をつけたものになります。また、識別子の長さは10 文字以内としてください。)

[cbrc] : (DEFAULT: cbrc):

#### 10 インストールの設定を確認し、Enterキーを押す

インストールが始まります。

インストール準備の完了

\_\_\_\_\_

インストールを開始する準備が整いました。

サイボウズアプリケーションのディレクトリ: /usr/local/cybozu

インストール識別子: cbrc

サービスで使用するポート番号: 8080

上記の設定でインストールを開始してもよろしいですか?

インストールするには <ENTER> キーを押してください。:

#### 11 Enterキーを押す

完了メッセージが表示されたら、Enterキーを押してインストーラーを終了します。 これで、インストール作業は終了です。

TITLE\_INSTALLATION\_COMPLETE

-----

インストールは、正常に終了しました! [完了]をクリックしても、初期設定画面が表示されない場合は、Webブラウザーを起動し、次のURLにアクセス してください。 http://192.168.1.1:8080/remote/login.vm

<ENTER> キーを押すと、インストーラが終了します。:

#### 12 動作を確認する

Webブラウザーを起動し、リモートサービスマネージャーにアクセスします。「初期設定の開始」画面が表示されれば、インストールは正常に終了しています。アクセスするURLは、次のとおりです。

http://(サーバーのIPアドレスまたはFQDN):(リモートサービスマネージャーが使用するポート番号) /remote/login.vm

#### ■ FQDNとは

- 例) サーバーのIPアドレスが「192.168.1.1」、使用するポート番号が「8080」の場合 http://192.168.1.1:8080/remote/login.vm
- 例) FQDNが「bozuman.co.jp」、使用するポート番号が「8080」の場合 http://bozuman.co.jp:8080/remote/login.vm

#### 13 開始する をクリックして、初期設定を行う

#### ▶ 初期設定を実行する

| 明期設定の | 開始                                                                           |
|-------|------------------------------------------------------------------------------|
|       | サイボウズ リモートサービスをインストールいただきありめとうございます。<br>(開始する)をクリックして、初期的定を開始してください。<br>開始する |

クリック

# Linux環境

### バージョンアップする

Linux環境にインストールしているリモートサービスマネージャーをバージョンアップする手順を説明します。

- ▲注意
   製品へのアクセスが少ない時間帯に、リモートサービスマネージャーをバージョンアップしてください。
  - リモートサービスマネージャーのバージョンアップには、root権限が必要です。

#### 1 インストールする環境を確認する

インストールの前に確認すること

2 リモートサービスマネージャーを停止する

/etc/init.d/cbrs\_(インストール識別子) stop

#### 3 リモートサービスマネージャーのデータをコピーする

コピーする前に、コピー先に./backup/フォルダを作成します。 インストールマシンの故障やデータの誤削除などに備え、データのバックアップをとります。

- 2.0.4以前のバージョンからバージョンアップする場合、次のデータをコピーします。
  - (インストールディレクトリ)/conf以下のすべてのファイルとディレクトリ

cp -rp /usr/local/cybozu/(インストール識別子)/conf ./backup/(コピーする日時)

- 2.1.0以降のバージョンからバージョンアップする場合、次のデータをコピーします。
  - (インストールディレクトリ)/conf以下のすべてのファイルとディレクトリ
  - (インストールディレクトリ)/data以下のすべてのファイルとディレクトリ

cp -rp /usr/local/cybozu/(インストール識別子)/conf ./backup/(コピーする日時) cp -rp /usr/local/cybozu/(インストール識別子)/data ./backup/(コピーする日時)

### ④ ダウンロードしたインストーラー「cbrs-rc-3.x.x.bin」を適当なディレクトリに保存し、その ディレクトリに移動する

5 インストーラーをshコマンドで起動する

[root@localhost root]# sh cbrs-rc-3.x.x.bin

#### 6 画面を日本語で表示する場合は「2」、英語で表示する場合は「1」を入力してから、Enter キーを押す

英語表示の画面では、「->2- 日本語」の部分が文字化けします。バージョンアップする環境により、日本語が表示 されない場合があります。

7 「2」を入力し、Enterキーを押す

すでに サイボウズ リモートサービス がインストールされています。 新たに サイボウズ リモートサービス をインストールするか、インストール済みのサイボウズ リモートサービス をバージョンアップするかを選択してください。

1- 新たにインストールする ->2-バージョンアップする

選択する項目の番号を入力するか、デフォルトを使用する場合は <ENTER> キーを押してください。:

#### 8 バージョンアップする製品のインストール識別子を入力し、Enterキーを押す

インストール識別子とは

インストール識別子の設定 ------すでにインストールされているアプリケーションの識別子は、次のとおりです。 選択した識別子のアプリケーションをバージョンアップします。 cbrc

バージョンアップするアプリケーションの識別子を入力して下さい。

[cbrc]: (DEFAULT: cbrc):

- ◆ 補足
   リモートサービスマネージャーをバージョン 2.2.0以前から最新版にバージョンアップすると、手順8
   の後に使用許諾契約が表示されます。
  - 使用許諾契約に同意する場合: 「Y」を入力し、Enterキーを押します。
  - 使用許諾契約に同意しない場合: 「N」を入力し、Enterキーを押します。バージョンアップを中止します。

9 「1」を入力し、Enterキーを押す

バージョンアップが始まります。

バージョンアップを開始します。 よろしいですか? ->1- バージョンアップする 2- キャンセル

選択する項目の番号を入力するか、デフォルトを使用する場合は<Enter>キーを押してください。:

#### 10 Enterキーを押す

完了メッセージが表示されたら、Enterキーを押してインストーラーを終了します。 これで、バージョンアップは終了です。

サイボウズ リモートサービス バージョンアップの完了

-----

バージョンアップは、正常に終了しました!

バージョンアップ前と同じURLを指定し、「システム管理」画面にアクセスしてください。

<ENTER> キーを押すと、インストーラが終了します。:

#### 11 動作を確認する

Webブラウザーを起動し、リモートサービスマネージャーにアクセスします。 「ログイン」画面の下に表示されるバージョン番号が更新されていることを確認します。 アクセスするURLは、次のとおりです。 http://(サーバーのIPアドレスまたはFQDN):(リモートサービスマネージャーが使用するポート番号)

# 11 /remote/login.vm

#### ▶ <u>FQDNとは</u>

- 例) サーバーのIPアドレスが「192.168.1.1」、使用するポート番号が「8080」の場合 http://192.168.1.1:8080/remote/login.vm
- 例) FQDNが「bozuman.co.jp」、使用するポート番号が「8080」の場合 http://bozuman.co.jp:8080/remote/login.vm

# Linux環境

# アンインストールする

Linux環境にインストールしているリモートサービスマネージャーをアンインストールする手順を説明します。

▲注意 ● リモートサービスマネージャーのアンインストールには、root権限が必要です。

#### 1 スーパーユーザーでログインする

suコマンドを使い、root権限でログインします。

#### 2 リモートサービスマネージャーのインストールディレクトリに移動する

Dアイル構成

#### 3 アンインストーラーをshコマンドで起動する

[root@localhost root]# sh uninstall

4 Enterキーを押す

-----

リモートサービス をアンインストールします。 この操作を行うと、インストール時に作成されたすべての機能が削除されます。

続行するには <ENTER> キーを押します。:

#### 5 「1」を入力し、Enterキーを押す

設定ファイルを残す場合は、「2」を入力し、次の手順で「アプリ」を選択します。 これで、アンインストールは終了です。

------

TITLE\_UNINSTALLATION\_OPTION

アンインストールの方法を番号で入力するか、デフォルトのままにする場合は[Enter]キーを押します。

->1- 完全アンインストール :

インストール時に追加された、テンプレートやソースファイルなどすべての機能を削除します。

2- 部分アンインストール: 削除する機能を選択し、アンインストールを行います。

[1/2] :

# その他

#### 初期設定を実行する

インストール作業が完了したら、リモートサービスマネージャーの初期設定を開始します。

- 初期設定ウィザードにしたがって、システム管理用のパスワードやWebプロキシを設定し、試用するサービスを選択してクライアント証明書を登録します。
- リモートサービスマネージャーがリレーサーバーに接続するには、初期設定でクライアント証明書の登録が必要です。
  - ・初期設定の手順は、クライアント証明書を入手しているかどうかで異なります。
     試用版でお試しになる場合は、手順4で「試用版のクライアント証明書を登録する」を選択します。
     サービス証明書がお手元にある場合は、記載されたリモートIDのクライアント証明書を、<u>リモートID新</u>
     <u>規お申し込み</u>から入手し、手順4では「入手済みのクライアント証明書を登録する」を選択します。
    - 同一のクライアント証明書を複数のリモートサービスマネージャーで使用しないでください。同一のクライアント証明書を複数のリモートサービスマネージャーで使用すると、リモートサービスマネージャーは正しく動作しません。
    - クライアント証明書の登録には時間がかかる場合があります。登録中は次の画面が表示されます。登録 中は他の画面に移動しないように注意してください。

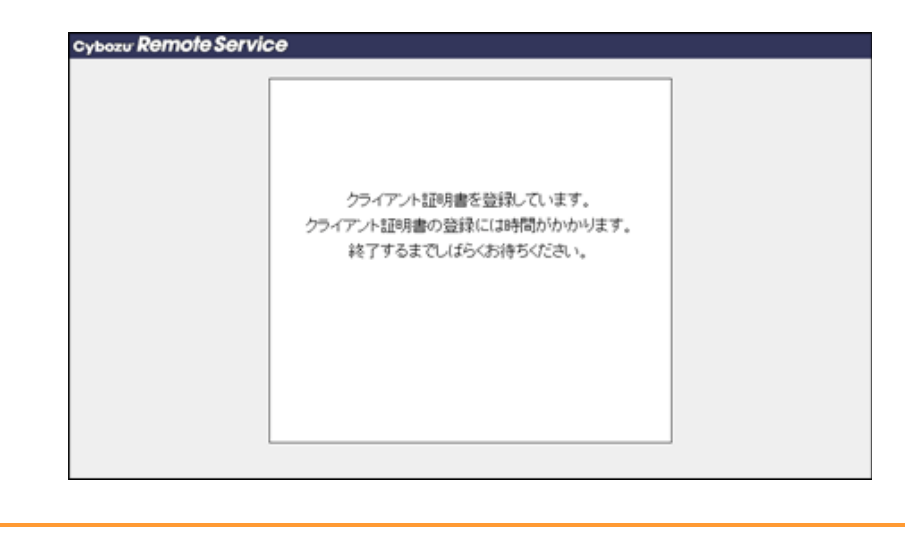

1 「初期設定の開始」画面で、 開始する をクリックする

| 期設定 | の開始                                                                          |
|-----|------------------------------------------------------------------------------|
|     | サイボウズ リモートサービスをインストールいただきありかとうごさいます。<br>(開始する)をクリックして、初期設定を開始してください。<br>開始する |
|     | 開始する                                                                         |

2 システム管理用のパスワードを2回入力し、 次の設定へ >> をクリックする リモートサービスマネージャーの「システム管理」画面にログインするためのパスワードを設定します。 確認用とあわせて、2回パスワードを入力します。

| 2 |                                                                      |
|---|----------------------------------------------------------------------|
|   | Cybozu Remote Service                                                |
|   | 初期設定 - Step 1/4                                                      |
|   | 画曲の指示にしたかって、リモートサービスの7月期間設定を行ってくたさい。                                 |
|   | 1パスワードの設定 システム管理画面にログインするためのパスワードを設定してください。                          |
|   | 2 Webプロキンの設定: パスワード ●●●●●●<br>3 ライゼンスの登録<br>EMMIN: Mix               |
|   | 0-Extension                                                          |
|   | 4 初期設定の完了                                                            |
|   | 1 システム管理用の 2 確認用に同じ 3 クリック<br>パスワードを入力 パスワードを入力                      |
| 3 | プロキシサーバーを利用しているかどうかを選択し、次の設定へ >> をクリックする                             |
|   | ブロキシサーバーを使用している場合は、「ブロキシサーバーを利用している」にチェックを入れ、サーバー名と                  |
|   | ホート番号を入力し、 次の設定へ >> をクリックします。                                        |
|   | ▶ <u>ノロキシサーハーとは</u>                                                  |
|   | cybozu Remote Service                                                |
|   | 初期設定 - Step 2/4                                                      |
|   |                                                                      |
|   | 1 バスワードの設立。<br>プロキシサーバーを利用して、バス・場合は、そのまま[次の設定へい)ボタンを<br>かりゃうしてださい。   |
|   | 2 Webプロキシの設定<br>プロキシサーバーを利用している場合は、「利用している」を選択し、サーバー名                |
|   | 3 ライセンスの登録 とポート番号を放定してください。                                          |
|   | サービスは5月間以内<br>((第へ) 次の講家へ>>>                                         |
|   | 4 2000 00 00 27                                                      |
|   | 4 40/01253L 07/7L-3                                                  |
|   |                                                                      |
|   | 1 プロキシサーバーを 2 クリック<br>利用している場合は選択                                    |
|   |                                                                      |
| 4 |                                                                      |
|   | リーンス証明音をすてに入手している場合は、「入手消がのクライアント証明音を登録する」を選択します。                    |
|   |                                                                      |
|   |                                                                      |
|   | Cybozu Remote Service                                                |
|   | 初期設定 - Step 3/4                                                      |
|   | 1 バスワードの設定 登録するクライアン・採取書を運転してください。                                   |
|   | 2 Webプロキシの設定 の試用版のクライアント証明書を登録する                                     |
|   | 3 ライセンスの登録 以用版のクライアント証明書を自動ダウンロードして量録します。<br>リモートワービスを60日開業値では用できます。 |
|   | □同志の運収 ○入手済みのクライアント証明書を登録する                                          |
|   | サービスは別地に行 すでにフライアント証明書(またはケービス証明書)を入手している 場合は、お持ちのクライアント証明書を登録します。   |
|   | 4初期設定の完了 (()()()()()()()()()()()()()()()()()()(                      |
|   |                                                                      |
|   |                                                                      |
|   | 2 クリック 1 クライアント証明書の<br>種類を選択                                         |
|   |                                                                      |
| 5 | 試用許諾を確認し、 証明書を登録する をクリックする                                           |
|   | ▶ 試用期間中に利用できるサービス                                                    |
|   |                                                                      |

| 1 パスワードの設定                 | リモートサービスを試用するには、次のサービス試用規約に同意する必                                                                                                    |
|----------------------------|----------------------------------------------------------------------------------------------------|
| 2 Webプロキシの設定<br>3 ライヤン3の登録 | (取り)のります。<br>サイボウズ リモートサービス・セキュアアクセスオブション・サイボウズ<br>キバクル (UNAL ごが用身い)                                                                                   |
| 提明書の進展<br>サービス試用現計         | と却に記載されたウイボウズ株式会社(以下、「ウイボウズ」といいます。)<br>のサービス(以下、「ホサービス」といいます。)の申込みさされた法人、<br>団体および個人のみなさま(以下、「あ客様」といいます。)へのご注意:<br>ホサービスのの記録時前(以下、「本書物」といいます。)は、ホサービスの |
| 4初期設定の完了                   | 内容および種具合併について、お客様とサイネウズの間に確認される法的な契約<br>約書です。お客様はギリービスご採用のお申し込みをされた時点で、半規約の<br>以上の試用規約に同意しますか?                                                         |
|                            | ビサービス試用規約に同意する                                                                                                    |
|                            | (<<約へ)<br>運輸書を登録する                                                                                                    |

入手済みのクライアント証明書を登録する場合は、参照をクリックし、入手済みのクライアント証明書(zipファイル)を選択します。

| Cybozu Remote Service                                      |                                                                                                    |
|------------------------------------------------------------|----------------------------------------------------------------------------------------------------|
| 初期設定 - Step 3/4                                            |                                                                                                    |
| 1 パスワードの2012                                               | 登録するクライアント証明書を設定してください。                                                                                                    |
| 2 Webプロキシの設定                                               | 入手済みのクライアント証明書(zipファイル)を設定してください。                                                                                            |
| 3ライセンスの登録<br>証明書の設定                                        | 「・」は必須項目です。       クライアンパロ明書ファイル・       (<(前へ))       証明書を登録する                                                                |
| 4 初期設定の完了                                                  |                                                                                                    |
|                                                            |                                                                                                    |
| システム管理<br>これで、初期設定は<br>続いて、「システム<br>りパソコンからアク<br>り携帯電話からアク | <ul> <li>たクリックする</li> <li>了です。</li> <li>里」画面にアクセスし、利用する製品やユーザーを設定します。</li> <li><u>スする場合</u></li> <li><u>スする場合</u></li> </ul> |
|                                                            | :利用できるサービス                                                                                                    |
|                                                            | 、 すべてのサービスを利用できます。サービスにより、利用できる製品やアクセス方法か                                                                                    |
| 利用できる                                                      | 品は、次のとおりです。                                                                                                    |
| <ul> <li>リモー</li> <li>ノペ</li> </ul>                        | サービス:                                                                                                    |

- ・サイボウズ KUNAI Lite for BlackBerry(R)
- ・iPhoneのSafari

#### MDMオプション(Mobile Device Managerオプション):

- ・ サイボウズ KUNAI for Windows phone
- ・ サイボウズ KUNAI for BlackBerry(R)
- ・ サイボウズ KUNAI for iPhone
- ・ サイボウズ KUNAI for Android
- サイボウズモバイル KUNAI Liteについて

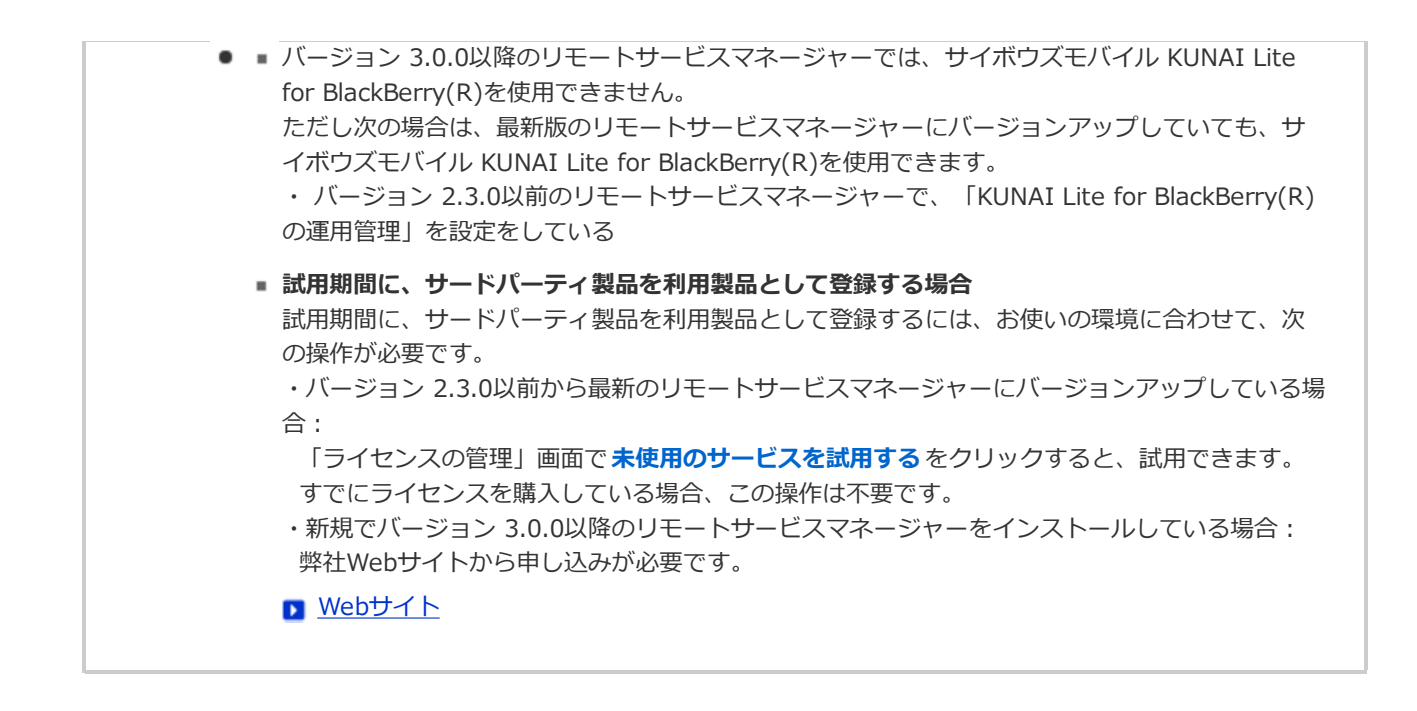

# その他

# サーバーを移行する

使用中のリモートサービスマネージャーを別のサーバーに移行する手順を説明します。

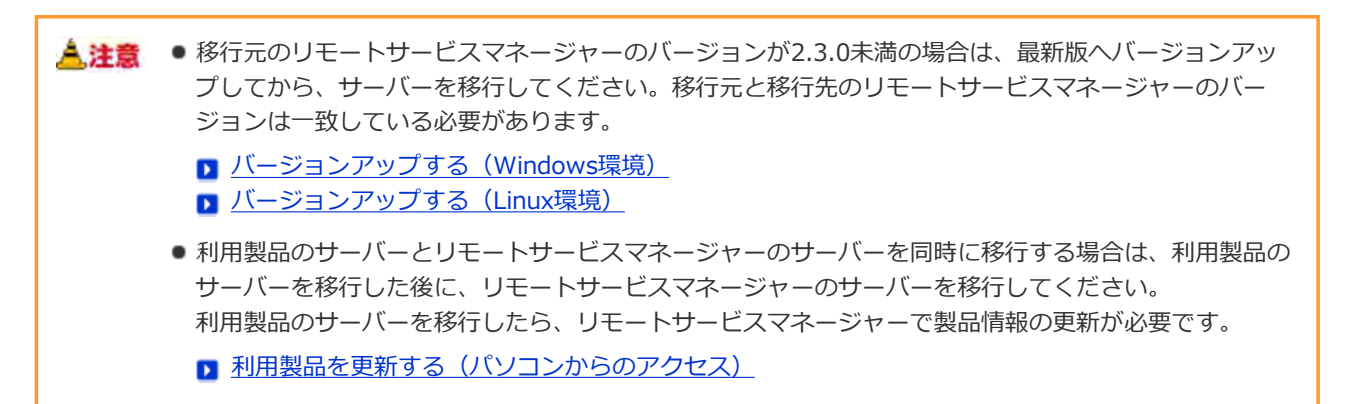

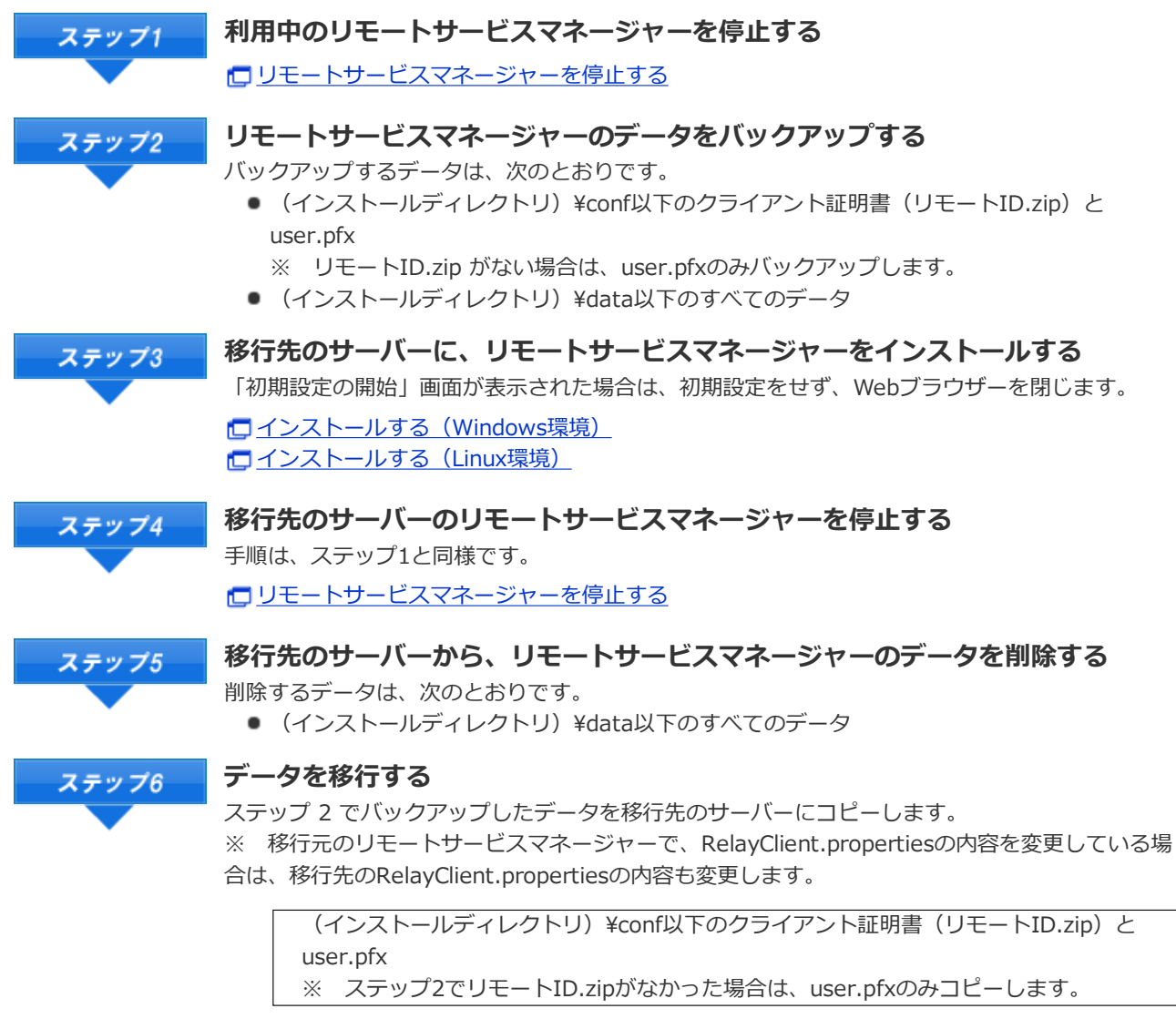

↓コピー

移行先のサーバーの (インストールディレクトリ)¥conf 以下

(インストールディレクトリ)¥data以下のすべてのデータ

移行先のサーバーでリモートサービスマネージャーを開始する

↓コピー

移行先のサーバーの(インストールディレクトリ)

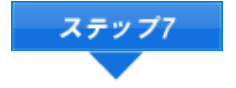

## ステップ8 動作確認する

Webブラウザーを起動して、移行先のサーバーでリモートサービスマネージャーの「システム管理」画面にアクセスし、次の項目を確認します。

- 利用製品や利用ユーザーの登録内容が、移行元から引き継がれている
- ライセンスの内容が、移行元から引き継がれている

リモートサービスマネージャーにアクセスする
 「利用ユーザーの設定」画面について
 ライセンスを管理する

□ リモートサービスマネージャーを再起動する

### ステップ9 移行元のサーバーから、リモートサービスマネージャーをアンインストールする

アンインストールする(Windows環境)
 アンインストールする(Linux環境)

# その他

### ファイル構成

リモートサービスマネージャーをサーバーにインストールすると、インストール先のディレクトリの配下に次のファイル が保存されます。

…リモートサービスマネージャーで使用するディレクトリ
 …リモートサービスマネージャーで使用するファイル

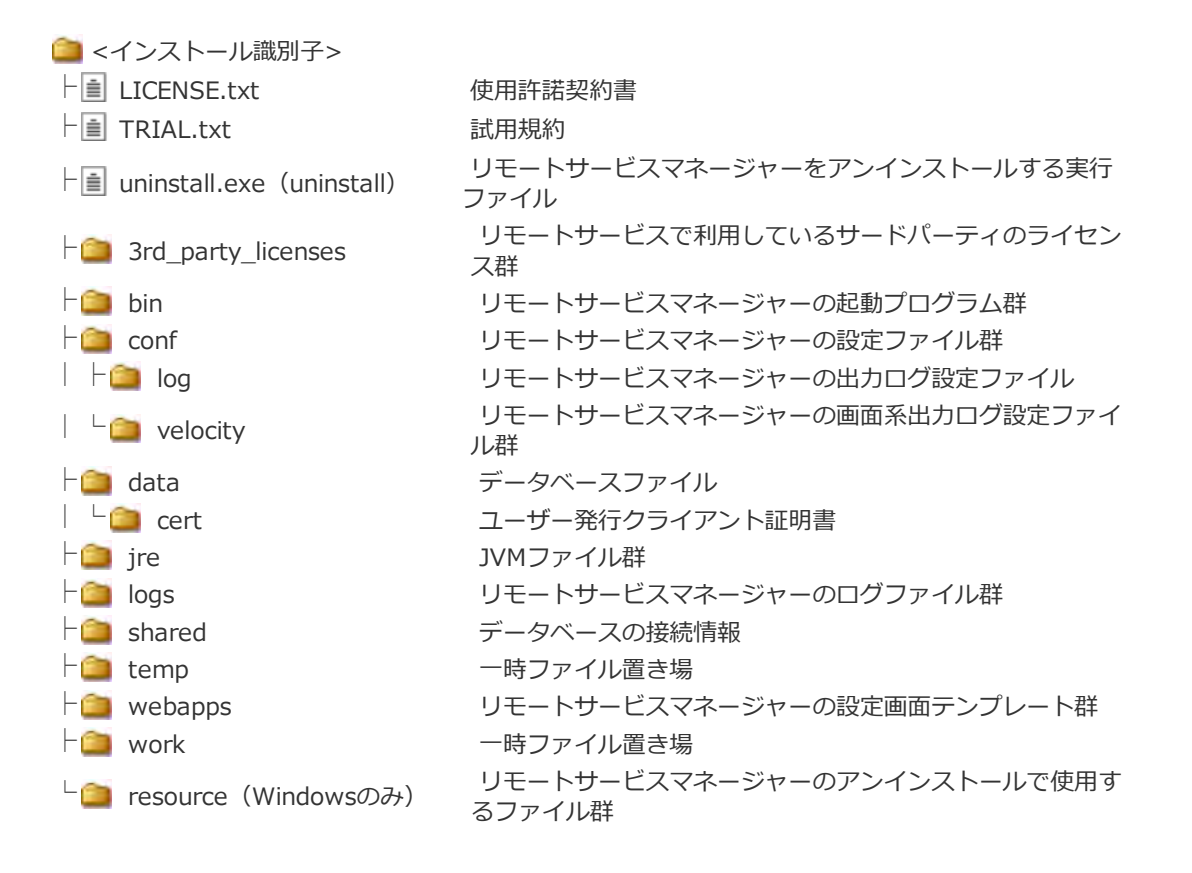

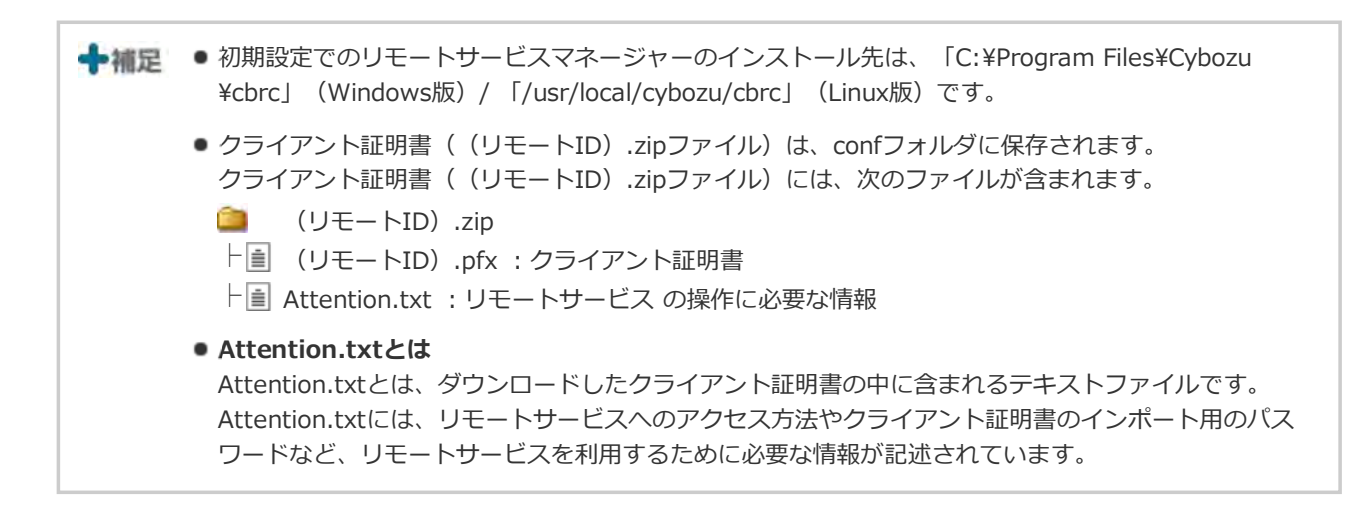

# サイボウズ リモートサービス

# サイボウズ Officeとリモートサービスをあわせてバージョンアップする

次の製品を同時にバージョンアップする手順を説明します。

- リモートサービスマネージャー: バージョン2.3.0以前を最新バージョンにバージョンアップする
- サイボウズ Office パッケージ版: Office 8以前を最新版のOffice 9 パッケージ版にバージョンアップする

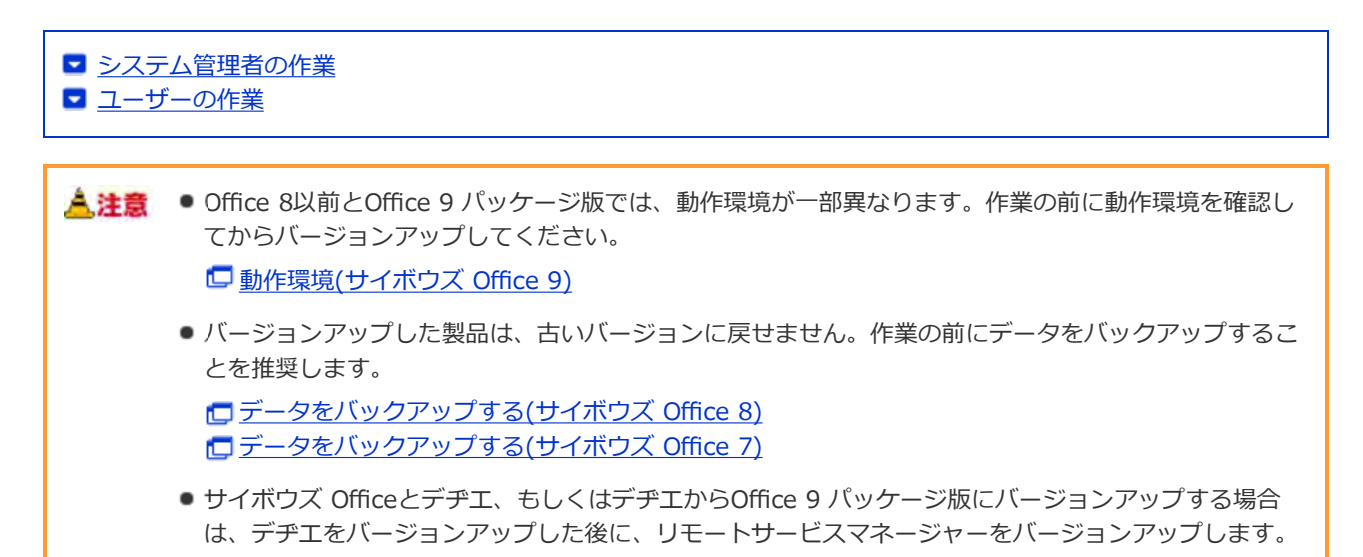

#### システム管理者の作業

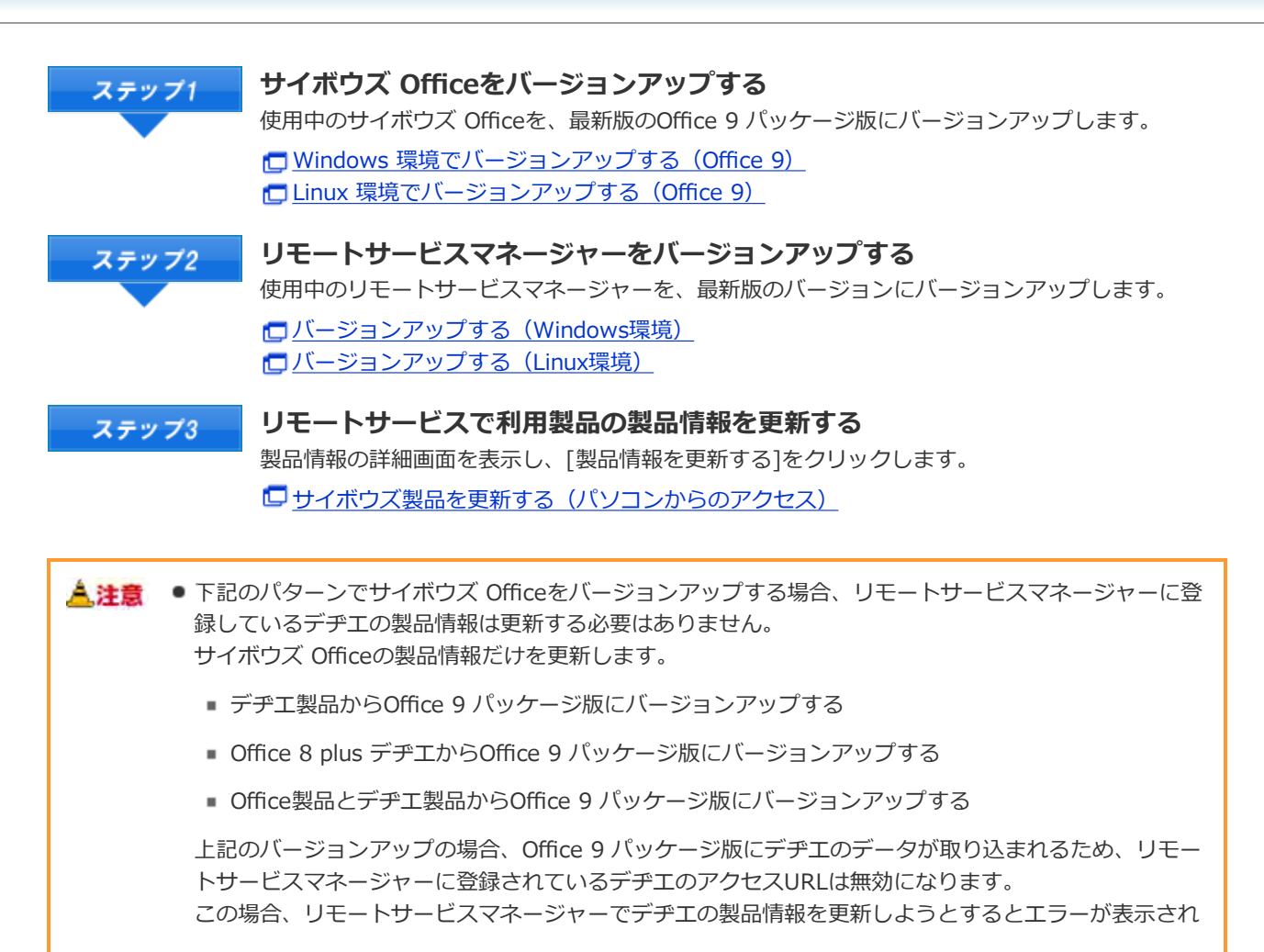

• ます。

ユーザーの作業

バージョン 9.1.0以降のOffice 9 パッケージ版をお使いの場合
 バージョン 9.0.0のOffice 9 パッケージ版をお使いの場合

バージョン 9.1.0以降のOffice 9 パッケージ版をお使いの場合

唐帯電話から製品にアクセスする

#### バージョン 9.0.0のOffice 9 パッケージ版をお使いの場合

ユーザーの作業は、Office 9 パッケージ版のケータイで簡単ログイン機能を使用している場合のみ必要です。 クライアントパソコンからリモートサービスを使用する場合は、この作業は不要です。 必要な手順はOffice 8のマニュアルを参照してください。

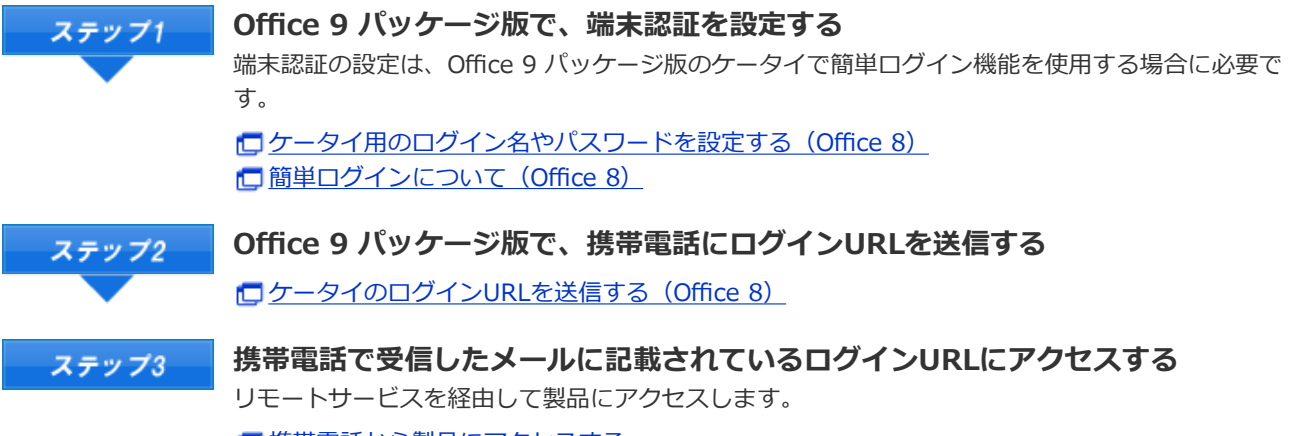

<u>携帯電話から製品にアクセスする</u>